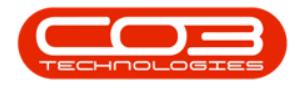

## **BPO INSIGHT**

## **CONFIGURE EXCEPTION REPORTS**

Each employee can decide which exception reports to view and what acceptable target they want to use to manage the exceptions.

## **Ribbon Access:** BPO Insight> Configuration

- Click on the 'Configuration' link
- Click on the 'Show Report' check box for the reports you want to view.
- Make sure you in an 'Acceptable Target' for the selected reports.
- These details are saved as you make your changes.

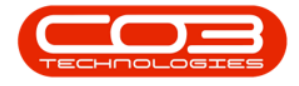

## Configure Exception Reports

| Øinsight                                                                   | E                                                                                                    | xception Reports                                                       |                                                            | ¢• |
|----------------------------------------------------------------------------|----------------------------------------------------------------------------------------------------|------------------------------------------------------------------------|------------------------------------------------------------|----|
| Exception Reports                                                          | ) Dashboard 🏶 Configurat                                                                             | ion 🛈 About                                                            |                                                            |    |
| Contracts                                                                  |                                                                                                    |                                                                        |                                                            |    |
| Credit Notes: Last 30 Days<br>Bow report v<br>Acceptable target 5<br>Saved | Contracts closed last 30 days<br>Show report v<br>Acceptable target 2                                | Machines: No Activity 90 days<br>Stoue report v<br>Acceptable target 5 | Readings: No Prior<br>Show report v<br>Acceptable target 5 |    |
| Contracts: Expired<br>Stoe report &<br>Acceptable target 5                 | Escalations: Prior Per Missed<br><sup>Show report</sup> <b>2</b><br>Acceptable target <mark>5</mark> | Free Issues: Not On Contract<br>Show report 2<br>Acceptable target 5   |                                                            |    |
| Customers                                                                  |                                                                                                    |                                                                        |                                                            |    |
| Customer no Activity 90 days<br>Silve report 📿<br>Acceptable target 5      |                                                                                                    |                                                                        |                                                            | /  |
| Housekeeping                                                               |                                                                                                    |                                                                        |                                                            |    |
| Wale Orders: Onen                                                          | Calla: Dandina                                                                                       | Obselesesses: Our Vee                                                  | Calle Man                                                  |    |
|                                                                            | Cu                                                                                                   | rrent User: NBDB0011/John                                              |                                                            |    |

MNU.157.001